Изменено: Пн, 2 Июл, 2018 на 5:58 РМ

1. Откройте SmartHub и запустите приложение "Samsung Apps"

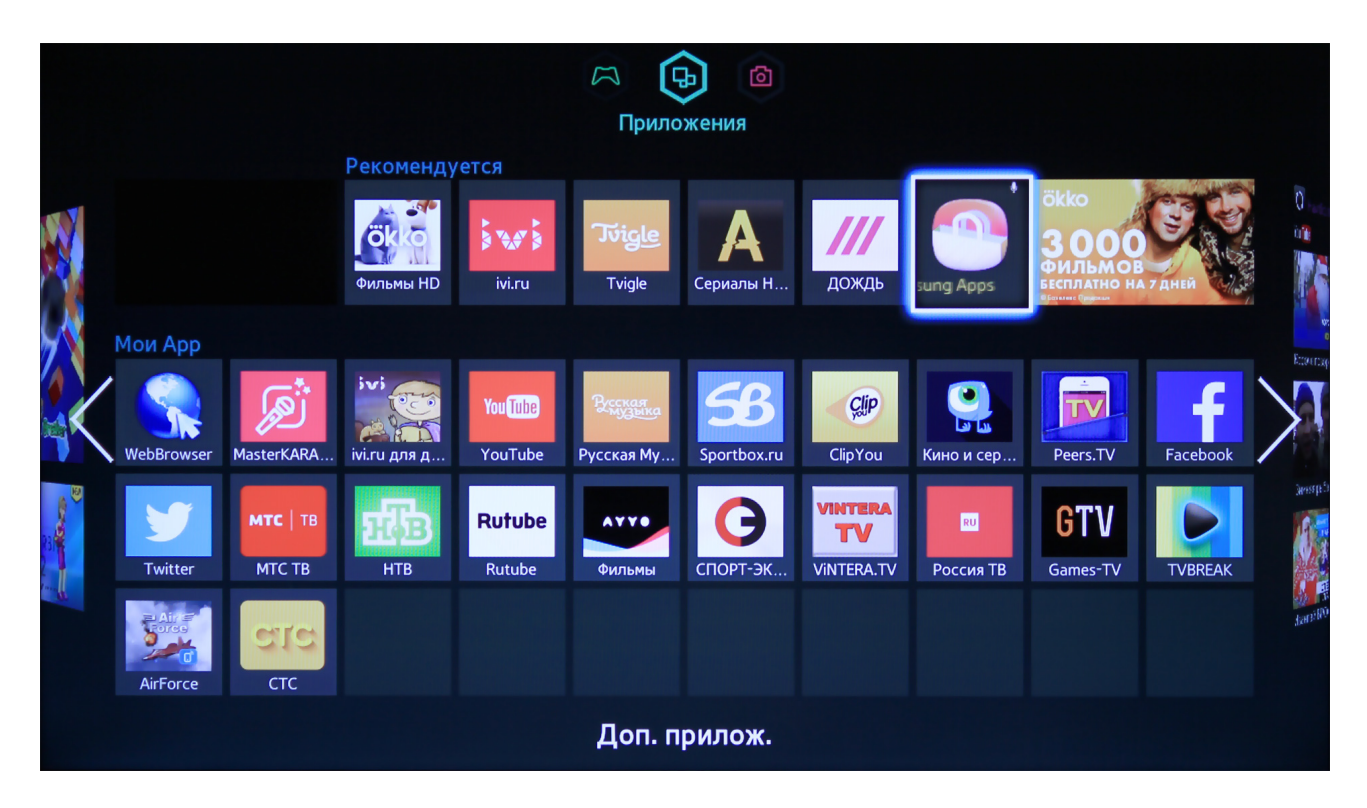

2. Поставьте курсор на поле поиска и нажмите клавишу "ENTER"

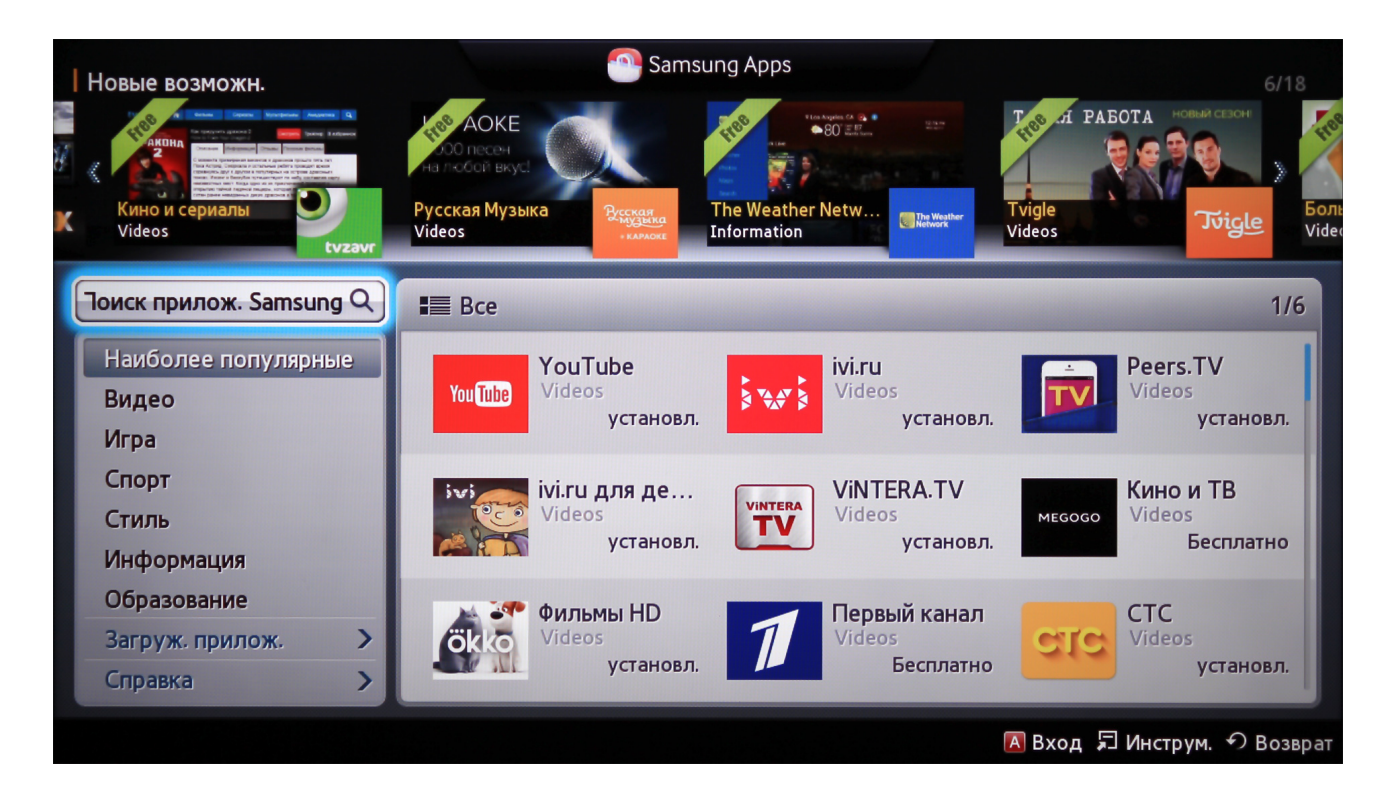

3. Введите название приложения 24часатв и нажмите клавишу "Готово"

|                                         |            |             |                  |             |          | Sam         | isung Ap          | ps           |                |             |                |              |                   |                    |
|-----------------------------------------|------------|-------------|------------------|-------------|----------|-------------|-------------------|--------------|----------------|-------------|----------------|--------------|-------------------|--------------------|
| Res / SM                                | Ð.,,       |             | HOS              |             |          |             | 1100              | PRI          | DE             |             | 1100           | Файлы доступ |                   |                    |
| Videos                                  | Ĩ          | V           | SHAHID<br>Videos |             | i (      | (ننز        | PRIDE I<br>Videos | (PTV         |                | PRIDE       | Play0<br>Video | )nTv<br>s    |                   | 3                  |
| Поиск прило                             | к. Samsu   | ing         |                  |             |          |             |                   |              |                |             |                |              |                   | 8 / 29             |
| 24часатв                                |            |             |                  |             |          |             |                   |              |                |             |                |              |                   |                    |
|                                         |            |             |                  |             |          |             |                   |              |                |             |                |              |                   |                    |
| 24часатв                                |            |             |                  |             |          |             |                   |              |                |             |                |              |                   |                    |
| 24часатв<br>Caps                        | 1          | 2           | 3                | 4           | 5        | 6           | 7                 | 8            | 9              | 0           | •              | -            | Очи               | стка               |
| 24часатв<br>Сарs<br>Ф                   | 1<br>й     | 2<br>Ц      | 3<br>У           | 4<br>к      | 5<br>e   | б<br>Н      | 7<br>г            | 8            | 9 4            | 0           | X              | Ъ            | Очи               | стка               |
| 24часатв<br>Сарs<br>Ф<br>123#&          | 1 й Ф      | 2<br>Ц<br>Ы | 3<br>У<br>В      | 4<br>К<br>а | 5<br>е п | б<br>Н<br>Р | 7<br>Γ<br>ο       | 8 д л        | 9<br>4<br>4    | О<br>З<br>Ж | х<br>Х<br>Э    | Ъ,           | Очи               | стка<br>ово        |
| 24часатв<br>Сарs<br>Ф<br>123#&<br>@ RUS | 1<br>й Ф я | 2<br>Ц Б т  | З У в с          | 4 K a M     | 5 е п я  | 6 H P T     | 7<br>Г<br>о<br>ь  | 8<br>Шл<br>б | 9 <b>4</b> 4 2 | 0 з ж ё     | х<br>х<br>э    | Þ ,          | Очи<br>Гот<br>Отм | стка<br>ово<br>ена |

4. В результатах поиска вберите иконку нашего приложения и нажмите клавишу "ENTER"

| Поиск прилож. Samsung             | Samsung Apps |                             |           |
|-----------------------------------|--------------|-----------------------------|-----------|
| Поиск прилож. Samsung             | Цена : Все   | Категория : Все             |           |
| Результ. поиска : 24часатв        |              | Сортировка по: Название     | 1/1       |
| 1. 24часаТВ<br>Видео<br>Бесплатно |              |                             |           |
|                                   |              |                             |           |
|                                   |              |                             |           |
|                                   |              | 🖪 Вход 🔽 Сорт, 🎜 Инструм, 🐔 | ) Возврат |

5. На странице с описанием нажмите клавишу "Загрузка"

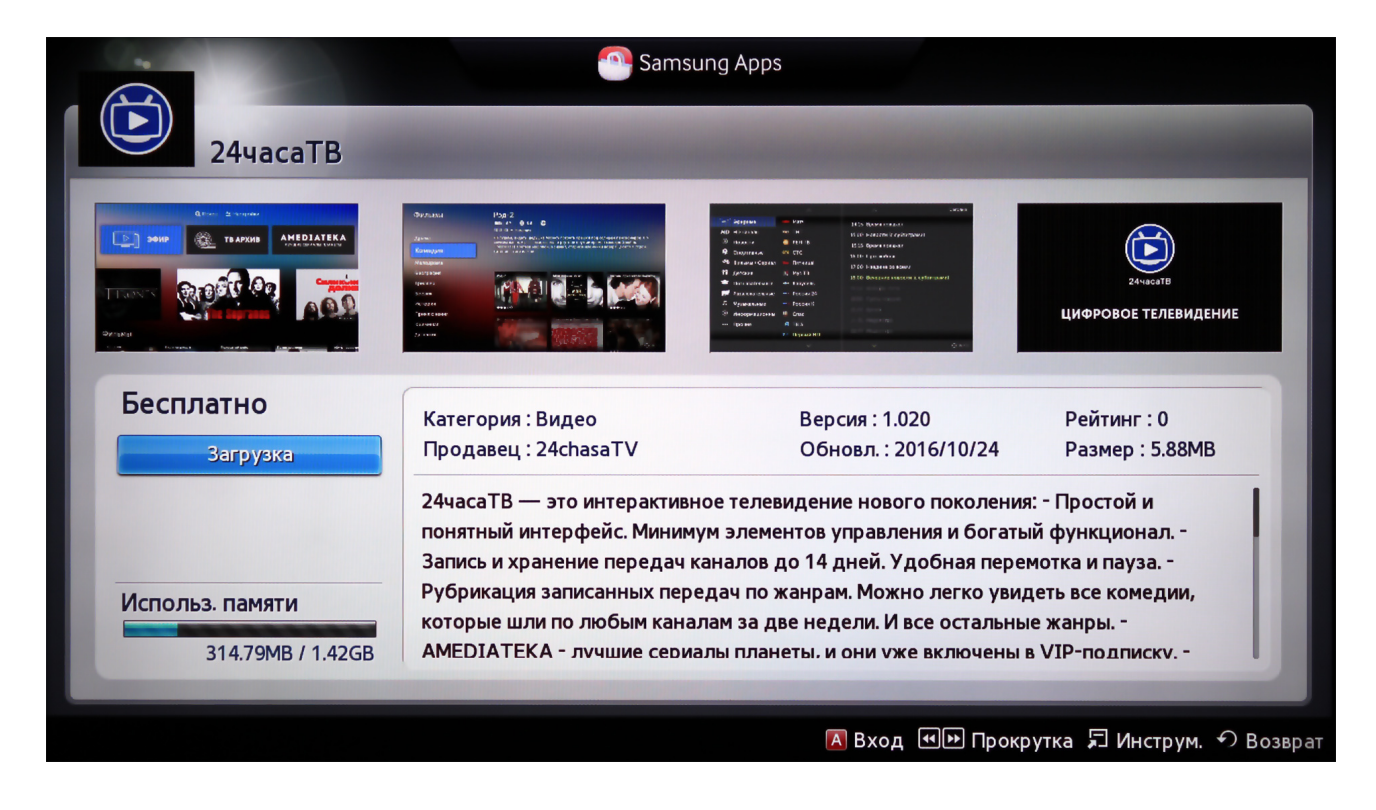

6. После того как приложение загрузится и установится его можно будет запустить нажав клавишу "Запуск"

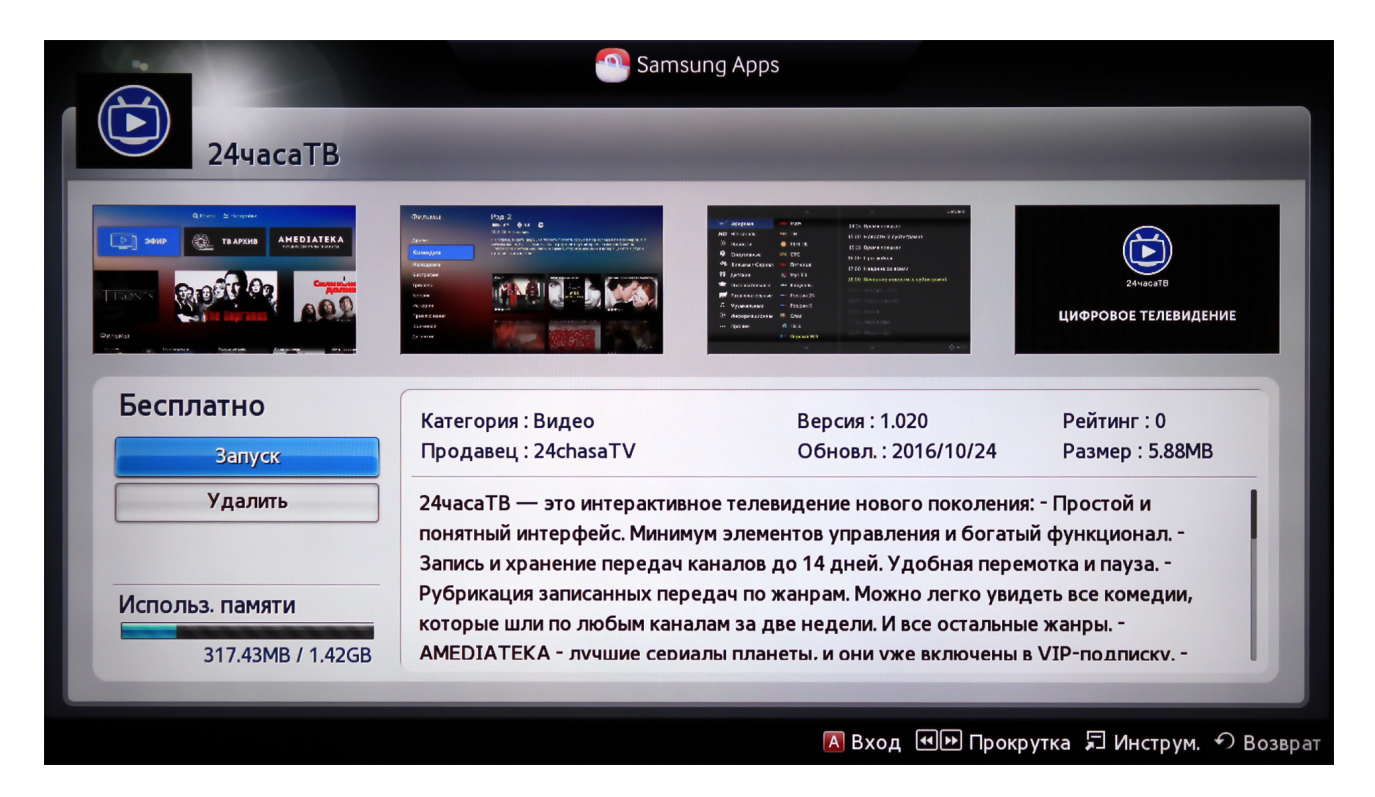

7. После установки, приложение можно запустить из главного меню SmartHub нажав на иконке 24часаТВ

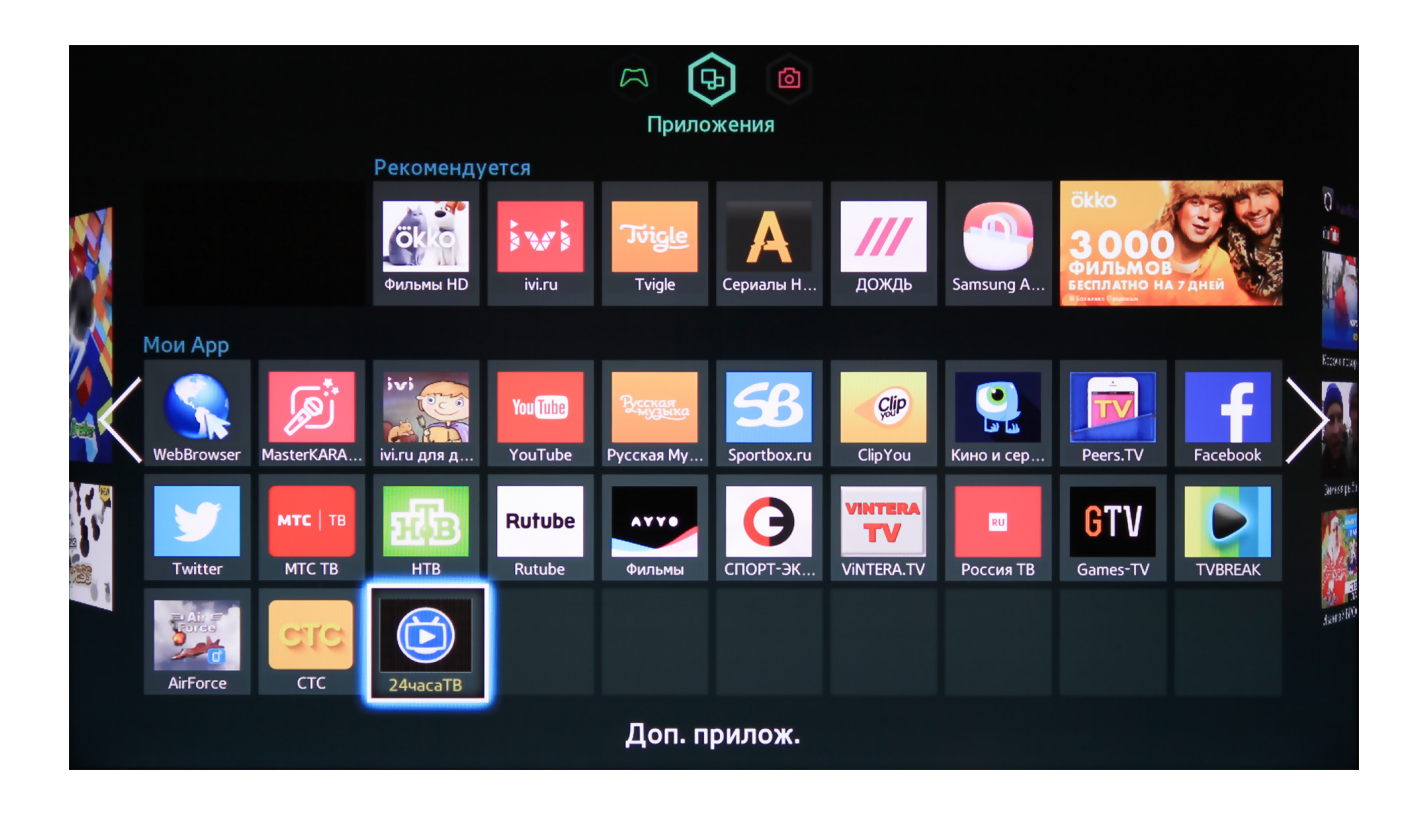

Приятного просмотра.